## **Resetting A User's Password**

While administrators and users with administration privilege are unable to change the password of another user, they are able to request that the user changes his or her password. Doing this will send a notification to the user that includes a link to where his or her password can be changed.

The amount of time users have to change their password once the password reset request has been initiated is 15 minutes by default, but it can be adjusted. To do this, place the following property in the Agiliance properties file: com.agiliance.admin.security.PasswordRequestNotificationResponse.lifeSpan=[number of seconds until password expires]

## To send a password change request to a user (for administrators):

- 1. Open the Administration application in RiskVision.
- 2. Navigate to Users > Users.

| A    | dministra                  | tion Users      | Events     |                |             |           |                                 |  |  |  |
|------|----------------------------|-----------------|------------|----------------|-------------|-----------|---------------------------------|--|--|--|
| Us   | ers Role                   | s Teams Filte   | rs         |                |             |           |                                 |  |  |  |
| & 1  | Manage Sys                 | tem Users       |            |                |             |           |                                 |  |  |  |
| 1-42 | 1-42 of 42 Show 100 ▼ rows |                 |            |                |             |           |                                 |  |  |  |
| Nev  | v Detail:                  | s Delete Mor    | re Actions | ¥              |             |           | Filter by - Show all -  Refresh |  |  |  |
|      | Status                     | Login           |            | First Name     | Middle Name | Last Name | Authentication                  |  |  |  |
|      | Â                          | approver_test   |            | approver       |             | test      | Internal                        |  |  |  |
|      | Â                          | COO_Test        |            | coo            |             | Test      | Internal                        |  |  |  |
|      | Â                          | DCA_Test        |            | DCA            |             | Test      | Internal                        |  |  |  |
|      | Â                          | DCM_Test        |            | DCM            |             | Test      | Internal                        |  |  |  |
|      | Â                          | DCO_Test        |            | DCO            |             | Test      | Internal                        |  |  |  |
|      | Â                          | OpRiskEngagemer | ntHead     | EngagementHead |             | Head      | Internal                        |  |  |  |

The Users page.

3. Click the desired user's name to bring up the Information page.

| 🌡 System User: test t | Edit 😋                                                                                                    |
|-----------------------|----------------------------------------------------------------------------------------------------|
| Information           | Information                                                                                                    |
| Roles                 | Passwords must be at least 8 characters iono, they must contain at least one unner case lefter, they must contain at least one lower case |
| Teams                 | letter, they must contain at least one special character, they must contain at least one number.                                          |
| Access Filter         | Login ID test                                                                                                    |
| Events                | Password ******* Confirm Password ******                                                                                                  |
| Access Delegation     | First Name test                                                                                                    |
|                       | Middle Name N/A                                                                                                    |
|                       | Last Name t                                                                                                    |
|                       | Picture NA                                                                                                    |
|                       | Manager N/A                                                                                                    |
|                       | Force Password Change No                                                                                                    |
|                       | Last Login Location 10.100.16.90                                                                                                    |
|                       | Authentication Type Internal                                                                                                    |
|                       | RiskVision Status Active                                                                                                    |
|                       | LDAP Status Not Applicable                                                                                                    |

The selected user's Information page.

- 4. Click Edit.
- 5. Click the checkbox next to Reset User Password.

| 👗 System User: user 2       |                                                                                                    |  |  |  |  |  |  |
|-----------------------------|----------------------------------------------------------------------------------------------------|--|--|--|--|--|--|
| Information                 | Information                                                                                                    |  |  |  |  |  |  |
| Roles<br>Teams              | Passwords must be at least 8 characters long, they must contain at least one lower case letter, they must contain at least one number. |  |  |  |  |  |  |
| Access Filter               | Login ID user2 Reset User Password                                                                                                    |  |  |  |  |  |  |
| Events<br>Access Delegation | First Name* user                                                                                                    |  |  |  |  |  |  |
|                             | Last Name* 2                                                                                                    |  |  |  |  |  |  |
|                             | Email Address* user2@idcagl.com Picture N/A Select Image                                                                               |  |  |  |  |  |  |
|                             | Manager Select a user  +                                                                                                    |  |  |  |  |  |  |
|                             | Last Login Location N/A<br>Authentication Type Internal<br>RiskVision Status Active<br>LDAP Status Not Applicable                      |  |  |  |  |  |  |

The Reset User Password checkbox.

## 6. Click Save.

The Reset User Password checkbox is displayed by default from version 9.3 and up. To disable this option, a property must be placed in the agiliance.properties file. This property is called com.agiliance.systemuser.showPassowrdReset for RiskVision version 9.3 and com.agiliance.systemuser.showPasswordReset for version 9.3.5 and up. This will allow administrators to change a user's password on their own with a Password and Confirm Password text box.

## To reset a password after receiving a request from an administrator (for users):

1. Navigate to Home > Message Center.

| Hom                           | e Entities     | Asse    | ssments  | Content        | Analytics              | Configura                   | tion    |                    |                     |                                                                                         |               |  |
|-------------------------------|----------------|---------|----------|----------------|------------------------|-----------------------------|---------|--------------------|---------------------|-----------------------------------------------------------------------------------------|---------------|--|
| Welco                         | me Message     | Center  | Findings | Questionnaires | Submitted C            | Questionnaires              | Tickets | Exception Requests |                     |                                                                                         |               |  |
| 🖄 Mes                         | sages          |         |          |                |                        |                             |         |                    |                     |                                                                                         |               |  |
| 1-1 of 1                      | -10f1          |         |          |                |                        |                             |         |                    |                     |                                                                                         |               |  |
| Details Delete More Actions Y |                |         |          |                | Filter by - Show all - | <ul> <li>Refresh</li> </ul> |         |                    |                     |                                                                                         |               |  |
|                               | Subject        |         |          | Entity/Assess  | ment                   | Sta                         | us      |                    | Created On          | <ul> <li>Description</li> </ul>                                                         | Error Message |  |
|                               | Password Reset | Request |          | N/A            |                        | New                         |         |                    | 2019-10-01 21:30:57 | This notification template contain<br>instructions for users to reset the<br>passwords. | s<br>ir N/A   |  |
|                               |                |         |          |                |                        |                             |         |                    |                     |                                                                                         |               |  |

The Message Center.

2. Click the notification titled **Password Reset Request** to open the notification.

| n: Password Reset Request                                                                                                    |                                                                                                    | _ 0 |  |  |  |
|----------------------------------------------------------------------------------------------------|----------------------------------------------------------------------------------------------------|-----|--|--|--|
|                                                                                                    |                                                                                                    |     |  |  |  |
| Hi user,                                                                                                    |                                                                                                    |     |  |  |  |
| You have requested that RiskVision reset your password. Please click on the link I                                                       | below to provide a new password:                                                                              |     |  |  |  |
| https://QE-IN-HYD0171.corp.resolver.com/spc/servlet/nore?p=d761bed0218f5c43R                                                             | 0W9iSQTzKIFyf90NddTQ8pqm2%2B5fjmQJitv2Gqfxh0tGZpTY6fVSw%3D%3D                                                 |     |  |  |  |
| Note: This link will only allow a single password reset session, regardless of whet<br>request, or you will need to obtain another link. | her you actually reset your password. Therefore, if you click on the link, please complete the password reset |     |  |  |  |
| Thanks!                                                                                                    |                                                                                                    |     |  |  |  |
| RiskVision Administrator                                                                                                    |                                                                                                    |     |  |  |  |
| This message was automatically generated by RiskVision.                                                                                  |                                                                                                    |     |  |  |  |
| Information                                                                                                    |                                                                                                    |     |  |  |  |
| General                                                                                                    | Dates                                                                                                    |     |  |  |  |
| Notification Type Password Reset Request                                                                                                 | Created 2019-10-01 21:30:57                                                                                   |     |  |  |  |
| Subject Password Reset Request                                                                                                    | Closed Time N/A                                                                                               |     |  |  |  |
| From N/A                                                                                                    | Time to Resolve N/A                                                                                           |     |  |  |  |
| To user2@idcagl.com                                                                                                    |                                                                                                    |     |  |  |  |
| CC N/A                                                                                                    |                                                                                                    |     |  |  |  |
| Status New                                                                                                    |                                                                                                    |     |  |  |  |
| Work Flow Status N/A                                                                                                    |                                                                                                    |     |  |  |  |
| Escalated No                                                                                                    |                                                                                                    |     |  |  |  |
| Notification Email No<br>Sent                                                                                                    |                                                                                                    |     |  |  |  |
| Description This notification template contains instructions for users to rese<br>passwords.                                             | t their                                                                                                    |     |  |  |  |
| The Password I                                                                                                    | Reset Request notification.                                                                                   |     |  |  |  |

i

If your organization has synced RiskVision to their email server, you will be able to find the Password Reset Request notification in your email inbox.

3. Follow the URL in the notification to access the Change Password screen.

| RISK VISION<br>powered by RESOLVER                                                                                                    |
|----------------------------------------------------------------------------------------------------|
|                                                                                                    |
|                                                                                                    |
| Change Password                                                                                                    |
| Confirm:                                                                                                    |
|                                                                                                    |
|                                                                                                    |
|                                                                                                    |
| RiskVision Version 9.3.5                                                                                                    |
| For product support, please visit the Resolver Support Center or contact your Resolver Support Representative to obtain assistance, ask questions, and resolve issues with your RiskVision deployment. |
| Contact your local RiskVision System Administrator for other issues specific to your own organization's processes and operations using the RiskVision System.                                          |

The Change Password screen.

4. Enter the new password in the **New** and **Confirm** fields.

5. Click Submit.